#### '선제 ' 로 절성하여 검색 [소속 학과(부)가 아닌 학생 검색] (※ 교수님 소속이 2개 이상으로 다른 학과(부) 소속인 경우도 해당)

[소속 학과(부) 학생 전체 명단 검색] -학부/학과 클릭 후 조직코드/명에서 학과를 검색하여 선택하신 후, 학적 및 지도학생은 '전체 ' 로 설정하여 검색

-학부/ 학과 클릭 후 '학부'를 선택한 후 학적 및 지도학생은 '지도학생' 설정하여 검색

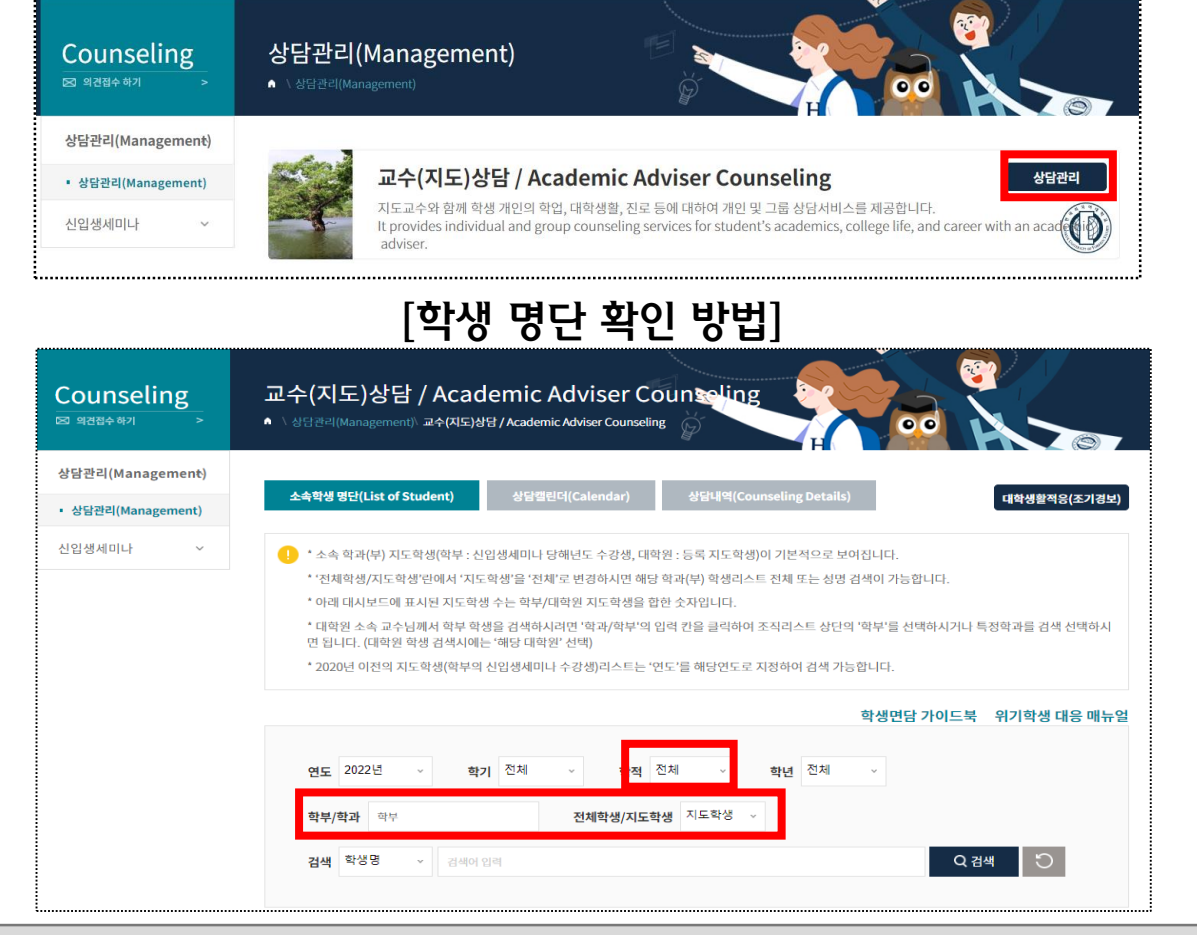

# **신입생 세미나 학생 상담 입력 메뉴얼** (학생 핵심역량 통합관리시스템 바로가기-HUFSAbility)

### Step 1. 상단의 메인 메뉴 중 '통합상담 → 상담관리' 클릭

핵심역량 소개

교과/비교과

비교과프로그램

ΙĻ

채용/워크넷

채용정보(교내)

직업담색

Д

채용정보(워크넷)

청년인턴/강소기업

경력개발

진로목표

진로로드맵

ΙI

조기경보

조기경보

Counseling

상담관리(Manage

신입생세미나

커뮤니티

공지사항

O&A

자료실

설문참여

( 한국 외국 어대 학교 HUFSAbility Faxat Usman'r of Forance Strongs 학생 핵심역량 통합관리시스템 역량관리

한국외국어대학교 학생역량 통합관리 시스템

학습과정과 결과를 체계적으로 관리하여, 학생의 미래와 진로설계를 지원하는 시스템

[기타]

학적, 학년 등의 검색 조건을 활용하여 해당 되는 학생들을 검색 가능 2022년도 이전의 지도학생(신입생세미나 수강생)을 검색 시 연도 변경 후 지도학생 검색

## Step 2. 소속학생 명단에서 학생 확인 후 상담 결과지 작성

|     | 연도 2022년      | 친 ~ 학: | 7 전체    | ~    | <b>학적</b> 재혁 | 학 🗸 학  | 년 전체 🗸             |         |                |       |
|-----|---------------|--------|---------|------|--------------|--------|--------------------|---------|----------------|-------|
|     | 학부/학과         |        |         | 전체학생 | !/지도학생       | 지도학생 🗸 |                    |         |                |       |
|     | <b>검색</b> 학생명 | ▼ 검색어  | 입력      |      |              |        |                    | Q검      | ч <sup>С</sup> |       |
|     |               |        |         |      |              |        |                    |         |                |       |
|     | ු 20          | )명     | $\odot$ | 0건   |              |        | 0건                 |         |                |       |
|     | <b>N</b>      | 도학생    |         | 예약디  | 내기 상담        |        | 예약완료 상담            |         |                |       |
| 학번순 | ✓ <u>이름</u>   | 학년순    | 학과순     | 100명 | ▼ 조회         | 미예약성   | 상담등록(Registration) | 🗌 상담 미실 | 실시자 조회         | := :: |
|     | 번호            | 학생     | 학년      | 학적   | 학과           | 연락처    | 지도교수               | 상담이력    | 최종상담일          | 상담등록  |
|     | 20            |        | 1       | 재학   |              |        |                    |         |                | 등록    |
|     | 19            |        | 1       | 재학   |              |        |                    |         |                | 등록    |
|     | 18            |        | 3       | 재학   |              |        |                    |         |                | 등록    |
|     |               |        |         | Ł    | ļ            | Ţ      | Л                  |         |                |       |

| SHTE                                                             | 교수(지도)상담 / Academic Adviser Counseling                                                                           |                                                       |                                     |                    |                       |                 |  |  |  |  |
|------------------------------------------------------------------|----------------------------------------------------------------------------------------------------|-------------------------------------------------------|-------------------------------------|--------------------|-----------------------|-----------------|--|--|--|--|
|                                                                  |                                                                                                    |                                                       |                                     |                    |                       | 학생주기            |  |  |  |  |
| 번호 실                                                             | 방담상태 이름                                                                                                    | 학번                                                    | 소속                                  | 연락처                | 이메일                   | 삭제              |  |  |  |  |
| 1 상담                                                             | 방료 ~ ·                                                                                                    |                                                       |                                     |                    |                       |                 |  |  |  |  |
|                                                                  |                                                                                                    |                                                       |                                     |                    | 중원 1                  | 명 학생 0          |  |  |  |  |
| • 학년도<br>cademic Year)                                           | 2022                                                                                                    |                                                       | • 학기<br>(Semester)                  | 2학기                |                       |                 |  |  |  |  |
| * 상담원자<br>(Date (of<br>Counseling))                              | 2022.10.05                                                                                                    |                                                       | * 상담시간<br>(Time (of<br>Counseling)) | 12:00 ~ 13:30 선택 ~ |                       |                 |  |  |  |  |
| 상담자                                                              | 김혜진(H)                                                                                                    |                                                       | 진행방식                                | 대연상담~              |                       |                 |  |  |  |  |
| * 상담유형<br>ounseling Type)                                        | □ 학업(Study) □<br>담유형 중복선택 가능                                                                                     | 생활(Life) 🗌 진                                          | 로/취업 (Career/Employme               | ent) 🗌 장학(Scho     | karship) 🗌 २  E       | 타 (etc.)× 삼     |  |  |  |  |
|                                                                  | 상당건성 내용을 입다                                                                                                    |                                                       | DIH)                                |                    |                       |                 |  |  |  |  |
| 상담신청<br>내용                                                       |                                                                                                    |                                                       | DILR)                               |                    |                       |                 |  |  |  |  |
| 상담신청<br>내용<br>당신청 첨부파일                                           | 강남전경 내용을 입다<br>과입염부                                                                                              |                                                       | 0140                                | Max                | Skre: 30.00 MB Limit  | Skrse: 730.00 M |  |  |  |  |
| 상당신청<br>내용<br>당신청 첨부파원<br>상당내용<br>Consultation)                  | 장남전경 대용을 입대<br>과열경부<br>한글로 20자 이상 입<br>입력한 내용은 학생(<br>(단, 서면상당인 경우                                               | 격해야 합니다.<br>게게 공개되지 않습!<br>* 학생에게 공개가 {               | 니다.<br>립니다)                         | Max                | Skne: 30.00 MB Limit  | Sine: (30.00 M  |  |  |  |  |
| 상당신청<br>내용<br>당신청 첨부파일<br>상당내용<br>Consultation)<br>공개여부          | 장남전경 대용을 입대<br>파일컴부<br>한글로 20자 이상 입<br>입력한 내용은 학생(<br>(단, 서면상담인 경우                                               | 력해야 합니다.<br>에게 공개되지 않습니<br>학생에게 공개가 위<br>= 학생에게 공개가 위 | 니다.<br>봅니다)<br>참시대)                 | Max<br>됩니다.)       | Skrei: 30.00 MB Limit | Sine: /30.00 M  |  |  |  |  |
| 상당신청<br>내용<br>당신청 첨부파원<br>상당내용<br>Consultation)<br>공개여부<br>상당사메모 | 장당전경 대용을 입대<br>과입경부<br>한국로 20자 이상 입<br>입력화 내용은 학생<br>(단, 서면상당인 경우<br>(단, 서면상당인 경우<br>- 상당결과 공개(체태<br>고수(상당사) 본인만 | 격해야 합니다.<br>에게 관계되지 않습니<br>학생에게 공개가 뒤<br>르시 타 교수 및 상담 | 이내)<br>니다.<br>랍니다)<br>*사에게 상담기록이 공유 | Wax<br>랍니다.)       | Skne: 30.00 MB Limit  | Sins: /30.00 M  |  |  |  |  |

### Step 3. 상담 결과 확인 및 연계상담 설정

| *    | 누약생 명단                      | {(List of Stude | nt) 상담          | 캴륀더(Calendar) | 상담 <sup>,</sup>    | 1역(Couns | seling Detai | ils)                                                 |                   |
|------|-----------------------------|-----------------|-----------------|---------------|--------------------|----------|--------------|------------------------------------------------------|-------------------|
|      | <b>연도</b> 20<br><b>확년</b> 전 | 022년 ~          | 학기 전체<br>상담일자 🛄 | ~ 상당          | 유형 전체<br>~ 🖽 уууул | m.dd     | 학과           | · 학적 전체 ~ ·                                          |                   |
|      | 지도학생<br>검색 역                | <b>여부</b> 전체    | -               |               |                    |          |              | 0.24                                                 | 4 5               |
| 전세 3 | 7명 0                        | <b>1약대기 0</b> 명 | 예약완료 0 명        | 상당취소 3 명      | 상담완료 34            | 명 상태     | · 분참 0 명     |                                                      | 10명 ~             |
|      | 번3                          | 호 상담            | 얼               | 전공            | 학번                 | 이름       | 그름<br>상담     | 상담<br>유형                                             | 신청내용              |
|      | 34                          |                 |                 |               |                    |          |              | 진로/취업<br>(Career/Employment),혁입<br>(Study)           | 1                 |
|      | 33                          | l.              |                 |               |                    |          |              | 생활 (Life),진로/취업<br>(Career/Employment),칙임<br>(Study) |                   |
| •    |                             |                 |                 |               |                    |          |              |                                                      |                   |
| 총계시  | 물 34                        |                 |                 |               |                    |          |              |                                                      | 페이지 1/4           |
|      |                             |                 |                 | 00 C          | 1 2 3              | 3 4      | > 10         | •                                                    |                   |
| 액셸   | 다운로드                        | 삭제              | PUSH            |               |                    |          |              | 미예약성                                                 | 답등록(Registration) |
|      |                             |                 |                 | Û             | - Ū                |          | Ū.           |                                                      |                   |
| 전체 3 | 37 명                        | 예약대기 0 명        | 예약완료 0 명        | 상담취소 3 명      | 상담완료 34            | 4명 상     | 담불참 0 명      |                                                      | 10명 ~             |

| 학번 | 이름 | 그룹<br>상담 | 상담<br>유형                                   | 신청내용 | 학적 | 상태   | 진행방식  | 상담<br>결과 | 연계<br>상담 |
|----|----|----------|--------------------------------------------|------|----|------|-------|----------|----------|
|    |    |          | 진로/취업<br>(Career/Employment),학업<br>(Study) |      |    | 상담완료 | 비대면상담 | ত্র্য    | 동록       |

[상담결과 조회]

- 상담내역 클릭하여 완료한 상담 결과 확인
  연도 및 학기 설정을 통해 연도/학기별 상담내역 확인 가능
  연계상담 필요 시 하단 스크롤 이동을 통해 연계상담 등록

### Step 4. 학생 동의 후 연계상담 등록

| 이름                        |                           |                                    |                 | 학번                      |                              |
|---------------------------|---------------------------|------------------------------------|-----------------|-------------------------|------------------------------|
| 소속                        |                           |                                    |                 |                         |                              |
| 연락처                       |                           |                                    |                 | 이메일                     |                              |
| * 연계상담                    | 선택 ~                      |                                    |                 |                         |                              |
|                           | 선택<br>진로취업상담              |                                    | * 연기            | ᅨ사유                     |                              |
| 내용입력                      | 학습상담                      |                                    |                 |                         |                              |
|                           |                           |                                    |                 |                         |                              |
|                           |                           |                                    |                 |                         |                              |
|                           |                           |                                    |                 |                         |                              |
|                           |                           |                                    |                 |                         |                              |
| 학생 동의 여부 (필수)             |                           |                                    |                 |                         |                              |
| 연계상담을 등록하기                | 기 전에 반드시 학생의              | 사전 동의를 받으시길 바                      | 랍니다.            |                         |                              |
| 심각한 상황으로 판<br>연계를 받는 타 상담 | 단되는 경우에만 학생<br>의 담당자가 충분히 | 행의 동의없이 연계상담을 등<br>이해할 수 있도록 사유를 지 | 등록할 (<br>) 세히 직 | 는 있습니다.<br>남성해주시길 바랍니다. |                              |
|                           |                           |                                    |                 |                         | 📄 학생의 동의를 받았으며, 연계상담을 신칭합니다. |
|                           |                           |                                    |                 |                         |                              |
| 목록                        |                           |                                    |                 |                         | 등록                           |
|                           |                           |                                    |                 |                         |                              |

[연계상담 등록]

- 학생의 연계상담 관련 사전 동의 필수
   연계부서는 진로취업상담→ 진로취업지원센터, 심리상담 → 학생상담센터, 학습상담→ 교수학습개발부 임.